## Procédure de connexion à l'espace HES-SO de WOOCLAP

Etape 1 Se rendre dans l'espace commun HES-SO https://app.wooclap.com/auth/register/HESSO

## Etape 2

Cliquer sur «Login »/ « Se connecter » et choisir « log in to your account »/ « connectez-vous à votre compte »

| wooclap                                                                                                    | Login | EN~ |
|----------------------------------------------------------------------------------------------------|-------|-----|
| ( Back<br>Register a new account<br>clouin for your account<br>clouin for your account<br>clouin for your account<br>clouin for your account<br>clouin for your account<br>account account<br>passed<br>of the act on your account<br>in the act on your account<br>in the act on your account<br>NEXT |       |     |

## Etape 3

Choisir « Sign in with Microsoft »/« Se connecter avec Microsoft » afin d'accéder à l'espace HE-SO et retrouver son historique d'événements le cas échéant.

De cette façon, c'est l'adresse @hes-so.ch qui sera prise en compte pour la connexion :

|                             | wooclap                                                                                                    | Register                         | ENV |
|-----------------------------|----------------------------------------------------------------------------------------------------|----------------------------------|-----|
|                             | Choose a method to log in<br>or create an account<br>Your email address<br>Sign in with Flacebook<br>Sign in with Flacebook<br>Sign in with Flacebook<br>Sign in with Flacebook |                                  |     |
|                             | Log in with your institution                                                                                                    |                                  |     |
| Want to join an event?      | Your institution IPE We use cookies<br>best experience                                                                                                    | to ensure you get<br>on Wooclap. | the |
| www.wooclap.com/ Event code |                                                                                                    | Accept all                       |     |
| Join                        |                                                                                                    | Reject All<br>Iustomise          |     |

Contact : armine.khandzian@hes-so.ch